## How to Check In-House Quantity

The steps below can be followed to match the Position Detail's In House number with the other areas of the system.

**Total On Hand Quantity** 

1. Go to Inventory | Inventory Valuation - In the Inventory Valuation tab, filter the following:

|              | Inv    | entory Valuatio | on Sum | mary R   | etail Valuation |         |               |           |
|--------------|--------|-----------------|--------|----------|-----------------|---------|---------------|-----------|
| 🔆 Export 👻 🔟 | olumns |                 | - 50   | Rebuild  |                 |         |               |           |
| Q Item No    | ~      | Contains        | ~      |          |                 |         | + Add Filter  |           |
| × Commodity  | ~      | Equals          | ~      | Soybean  | IS              |         |               |           |
| × Date       | ~      | Between         | ~      | 1/1/1900 | ) 🔲 and         | 12/31/2 | 2018 🔳        |           |
| × In-Transit | ~      | Equals          | ~      | No       |                 | ~       |               |           |
| ltem No 🔻    | Cat    | tegory          | Com    | modity   | Stock UOM       | Lo      | ocation 🔺     | BOL Nun   |
| Non-GMO #2   | Soy    | /beans          | Soyb   | eans     | Bushel          | ļ       | A Sort Ascend | ing       |
| Non-GMO #2   | Soj    | /beans          | Soyb   | eans     | Bushel          | 1       | A Sort Descen | ding      |
| Non-GMO #2   | Soj    | /beans          | Soyb   | eans     | Bushel          | (       | ධ, Filter     |           |
| Non-GMO #2   | Soj    | /beans          | Soyb   | eans     | Bushel          |         | Group By      |           |
|              | So     | /beans          | Soyb   | eans     | Bushel          |         | Group By wi   | th Totals |
| Non-GMO #2   |        |                 | -      |          |                 |         | clear Group   | Бу        |

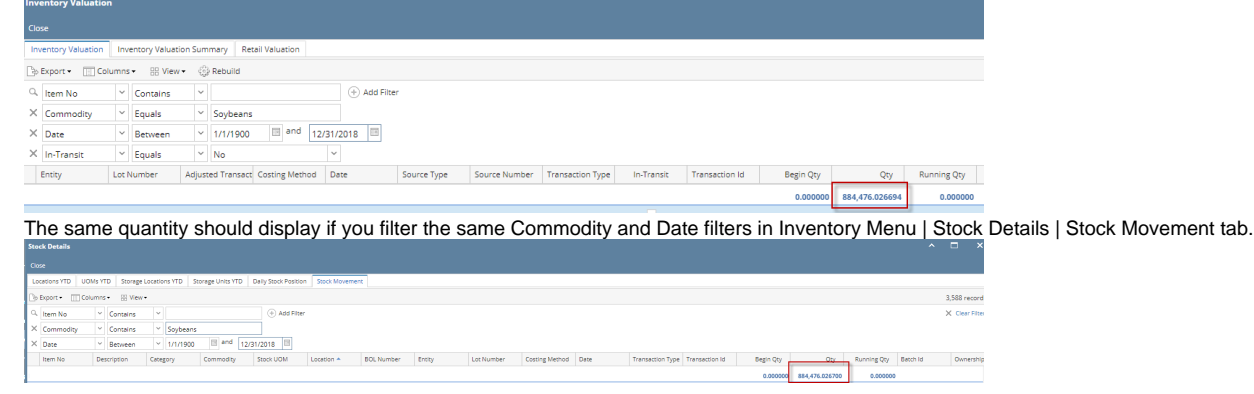

The Total On Hand quantity display should match the Position Details | In- House Drill down where Storage Type = Receipt and of the same To Date (e.g. 12/31/2018

| Position Report              |                            | ^                                                    |        |  |  |  |  |  |  |
|------------------------------|----------------------------|------------------------------------------------------|--------|--|--|--|--|--|--|
| Close                        |                            |                                                      |        |  |  |  |  |  |  |
| Details Visualiza            | tion Activities            |                                                      |        |  |  |  |  |  |  |
| Position Includes            | All Storage                | <ul> <li>✓ Vendor/Customer Position?</li> </ul>      |        |  |  |  |  |  |  |
| To Date                      | 12/31/2018                 | Purchase/Sale                                        |        |  |  |  |  |  |  |
|                              |                            | Vendor/Customer                                      |        |  |  |  |  |  |  |
| DPR                          |                            |                                                      |        |  |  |  |  |  |  |
| Position Detail              | Export → 🔠 View → Fi       | lter (F3)                                            | r<br>L |  |  |  |  |  |  |
| Commodity                    |                            | UOM                                                  |        |  |  |  |  |  |  |
| <ul> <li>Soybeans</li> </ul> | Position Detail - All Loca | ation                                                |        |  |  |  |  |  |  |
| 🗌 Soybean Me                 | Print Close                |                                                      |        |  |  |  |  |  |  |
| Sovbean Oil                  | Inventory Details          |                                                      |        |  |  |  |  |  |  |
| Locations                    | Commodity                  | In-House Collateral Receipts - Sales Total Receipted | Co     |  |  |  |  |  |  |
| Export - 🔡 Vie               | Soybeans                   | 884,476.03 750,000.00 750,000.00                     |        |  |  |  |  |  |  |
| Commodity                    |                            |                                                      |        |  |  |  |  |  |  |
| Soybeans                     |                            | In-House                                             |        |  |  |  |  |  |  |
|                              | Contract/Hedging Detai     | Export + Close                                       |        |  |  |  |  |  |  |
|                              | Commodity Details          |                                                      |        |  |  |  |  |  |  |
| ? 🛈 🖓 Re                     | Soybeans                   | Position Detail                                      |        |  |  |  |  |  |  |
|                              |                            | Export • 🔡 View • Filter (F3)                        |        |  |  |  |  |  |  |
|                              | 4                          | × Storage Type × Equals × Receipt                    |        |  |  |  |  |  |  |
|                              | Contract Details By Mor    | Commodity Item Category Open Balance UOM             |        |  |  |  |  |  |  |
|                              | Commodity                  | Soybeans #2 Yellow Soyb Soybeans 4,503.58 Bushel     |        |  |  |  |  |  |  |
|                              | ∃ Soybeans                 | Soybeans #2 Yellow Soyb Soybeans 7,233.86 Bushel     |        |  |  |  |  |  |  |
|                              |                            | Soybeans #2 Yellow Soyb Soybeans 13,627.82 Bushel    |        |  |  |  |  |  |  |
|                              |                            | Soybeans #2 Yellow Soyb Soybeans 23,773.48 Bushel    |        |  |  |  |  |  |  |
|                              |                            | Soybeans #2 Yellow Soyb Soybeans 29,243.68 Bushel    |        |  |  |  |  |  |  |
|                              |                            | Soybeans #2 Yellow Soyb Soybeans 28,033.85 Bushel    |        |  |  |  |  |  |  |
| Company: CR                  |                            | 884,476.03                                           |        |  |  |  |  |  |  |

Total Customer Storage Quantity

1. Go to Inventory Menu | Stock Details| Stock Movement and filter the Commodity, Date and Ownership equals to Storage.

| Sto | ck Details  |       |        |                         |                     |        |        |                  |         |              |               |          |        |
|-----|-------------|-------|--------|-------------------------|---------------------|--------|--------|------------------|---------|--------------|---------------|----------|--------|
| Clo | se          |       |        |                         |                     |        |        |                  |         |              |               |          |        |
| Lo  | cations YTD | UOM   | s YT   | D Stor                  | age Loo             | atio   | ns YTD | Storage Units YT | D Dai   | ly Stock Pos | ition Stock M | lovement |        |
| Þ   | Export •    | Colur | mns    | - == v                  | iew 🕶               |        |        |                  |         |              |               |          |        |
| Q,  | ltem No     |       | $\sim$ | Contains 💙 🕀 Add Filter |                     |        |        |                  |         |              |               |          |        |
| ×   | Commodity   | (     | $\sim$ | Contain                 | Contains 🗠 Soybeans |        |        |                  |         |              |               |          |        |
| ×   | Date        |       | ~      | Between                 | n                   | $\sim$ | 1/1/19 | 00 🔲 and         | 12/31/2 | 2018 🔲       |               |          |        |
| ×   | Ownership   | Туре  | $\sim$ | Equals                  |                     | $\sim$ | Storag | e                |         |              |               |          |        |
| Des | cription    | Cate  | gor    | y                       | Comr                | nodi   | ty     | Stock UOM        | Locatio | on 🔺         | BOL Number    | Entity   | Lot Nu |

- 2. On the Location column header, right click and select Group By with Totals.
- 3. Total Qty on the first row should match the Qty in the In house Drill down of Position Detail where Storage Type Not Equal to Receipt.

| Stock Details                                                                                                    | ^           |               | ×     |
|----------------------------------------------------------------------------------------------------|-------------|---------------|-------|
| Cox                                                                                                    |             |               |       |
| Locations YTD U0Ms YTD Storage Locations YTD Storage Units YTD Daily Stock Position Stock Movement                                                      |             |               |       |
| Baport III Columns - 88 View -                                                                                                    | 1,761 reco  | ords (1 selec | ted)  |
| Q.         Item No         V         Contains         V         + Add Filter                                                                            |             | × Clear F     | Iters |
| × Commodity v Contains v Soybeans                                                                                                    |             |               |       |
| × Date ∨ Between ∨ 1/1/1/900 ■ and 12/31/2018 ■                                                                                                    |             |               |       |
| × Ownership Type v Equals v Storage                                                                                                    |             |               |       |
| Commodity Stock UOM Location + BOL Number Entity Lot Number Costing Method Date Transaction Type Transaction Id Begin Qry Qry Running Qry Batch Id Owne | ership Type | Date Create   | a -   |
| 0.000000 299.93366 0.00000                                                                                                    |             |               | _     |

| Position Detail - All Location |                 |               |                  |            |              |                           |    |  |  |
|--------------------------------|-----------------|---------------|------------------|------------|--------------|---------------------------|----|--|--|
| Print Close                    |                 |               |                  |            |              |                           |    |  |  |
| Inventory Details              |                 |               |                  |            |              |                           |    |  |  |
| Commodity                      | In-H            | ouse          | Storage A        | Total Non- | Receipted Co | llateral Receipts - Sales | ;  |  |  |
| Soybeans                       | 884,            | 776.01        | 299.98           |            | 299.98       | 750,000.                  | 00 |  |  |
|                                |                 |               |                  |            |              |                           |    |  |  |
|                                | In-House        |               |                  |            |              |                           |    |  |  |
| Contract/Hedging Details       | Export + Close  |               |                  |            |              |                           |    |  |  |
| Commodity                      | Details         |               |                  |            |              |                           |    |  |  |
| Soybeans                       | Position Detail |               |                  |            |              |                           |    |  |  |
|                                | Export - 🔠 View | • Filter (F3) |                  |            |              |                           |    |  |  |
| 1                              | × Storage Type  | Y Not Equ     | ual To 🗸 Receipt | t          |              |                           |    |  |  |
| Contract Details By Month      | Commodity       | Storage Type  | Item             | Category   | Open Balance | UOM                       |    |  |  |
| Commodity                      | Soybeans        | Storage A     | Non-GMO #2 Y     | Soybeans   | 1,142.30     | ) Bushel                  |    |  |  |
| ■ Soybeans                     | Soybeans        | Storage A     | Non-GMO #2 Y     | Soybeans   | 1,125.00     | ) Bushel                  |    |  |  |
|                                | Soybeans        | Storage A     | Non-GMO #2 Y     | Soybeans   | 1,098.67     | 7 Bushel                  |    |  |  |
|                                | Soybeans        | Storage A     | Non-GMO #2 Y     | Soybeans   | 953.33       | Bushel                    |    |  |  |
|                                | Soybeans        | Storage A     | Non-GMO #2 Y     | Soybeans   | 932.67       | 7 Bushel                  |    |  |  |
|                                | Soybeans        | Storage A     | Non-GMO #2 Y     | Soybeans   | 1,006.59     | Bushel                    |    |  |  |
|                                |                 |               |                  |            | 299.98       | 3                         |    |  |  |
|                                | ? (C) () Rea    | dv            |                  |            |              |                           |    |  |  |
|                                | · • • •         | -5            |                  |            |              |                           |    |  |  |